## Manuale di installazione e manutenzione Bus di campo - Terminale portatile Tipo EX600-HT1A

#### Istruzioni di sicurezza

Le istruzioni di sicurezza servono per prevenire situazioni pericolose e/o danni alle apparecchiature.

Le presenti istruzioni indicano il livello di pericolo potenziale mediante le etichette di "Precauzione", "Attenzione" o "Pericolo". Rappresentano avvisi importanti relativi alla sicurezza e devono essere seguiti assieme agli Standard internazionali (ISO/IEC), agli standard industriali giapponesi (JIS) e ad altre norme di sicurezza.

| A Precauzione | PRECAUZIONE indica un livello basso di<br>rischio che, se non viene evitato, potrebbe<br>provocare lesioni minori o limitate. |
|---------------|----------------------------------------------------------------------------------------------------|
| Attenzione    | ATTENZIONE indica un livello medio di rischio che, se non viene evitato, potrebbe provocare la morte o gravi lesioni.         |
| A Pericolo    | PERICOLO indica un elevato livello di rischio<br>che, se non viene evitato, provocherà la morte<br>o gravi lesioni.           |

Questo prodotto è un dispositivo di classe A ed è progettato per l'uso in applicazioni industriali.

Si potrebbero riscontrare delle difficoltà per garantire la compatibilità elettromagnetica in altri settori a causa dei disturbi provocati da conduzioni e radiazioni.

#### Attenzione

•Non smontare, modificare (né cambiare i circuiti stampati) o riparare il prodotto.

Rischio di lesioni o guasti.

- •Non azionare né impostare il prodotto con le mani bagnate. Rischio di scosse elettriche
- .Non azionare il prodotto al di fuori delle specifiche indicate. Non usare liquidi infiammabili o nocivi

Rischio di incendio, malfunzionamento o danno al prodotto.

Controllare le specifiche tecniche prima dell'uso.

•Non azionare il prodotto in atmosfere contenenti gas infiammabili o esplosivi.

Rischio di incendio o esplosione.

Il prodotto non è antideflagrante.

•Non premere sul display.

Rischio di provocare danni al display a cristalli liquidi.

•Se il prodotto viene utilizzato in un circuito di sincronizzazione: •Prevedere un doppio sistema di sincronizzazione come ad esempio un sistema meccanico

•Controllare regolarmente il prodotto per garantirne il funzionamento corretto

In caso contrario, si potrebbe verificare un malfunzionamento con consequente incidente.

.Le seguenti istruzioni devono essere seguite nel corso della manutenzione:

Scollegare l'alimentazione elettrica.

•Interrompere l'alimentazione pneumatica, scaricare la pressione residua e verificare che l'aria sia stata rilasciata prima di procedere con la manutenzione.

In caso contrario esiste il rischio di lesioni.

•La funzione di ingresso/uscita forzata viene usata per modificare forzatamente lo stato del segnale. Durante l'utilizzo di questa funzione, assicurarsi di controllare le misure di sicurezza nelle vicinanze e dell'installazione.

In caso contrario, si potrebbero subire lesioni o si potrebbe danneggiare il dispositivo.

•L'impostazione non corretta dei parametri può causare malfunzionamenti. Assicurarsi di controllare le impostazioni prima dell'uso.

In caso contrario, si potrebbero subire lesioni o si potrebbe danneggiare il dispositivo.

#### Istruzioni di sicurezza (continua)

#### A Precauzione

 Al termine della manutenzione, eseguire le appropriate ispezioni funzionali.

Interrompere il funzionamento se il terminale non funziona correttamente.

Non è possibile garantire la sicurezza in caso di malfunzionamento imprevisto.

•La modifica del modo della funzione Hold/Clear fa scattare il funzionamento dei segnali di I/O in stato di emergenza. Effettuare le impostazioni nel rispetto delle norme sicurezza. In caso contrario, si potrebbero subire lesioni o si potrebbe danneggiare il dispositivo.

#### Elenco dei pezzi

( E

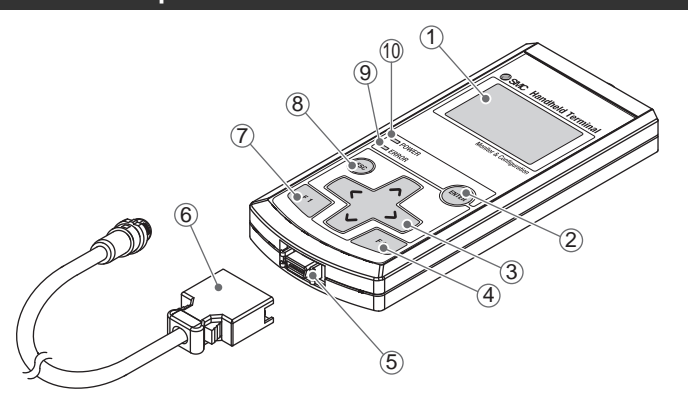

| N. | Descrizione                                                                                  | Funzione                                                                                                    |  |
|----|----------------------------------------------------------------------------------------------|----------------------------------------------------------------------------------------------------|--|
| 1  | Display a cristalli<br>liquidi                                                               | Visualizza gli elementi di funzionamento e le<br>informazioni relative all'unità.                                                                                                    |  |
| 2  | Pulsante ENTER<br>()                                                                         | Nella schermata di selezione, mediante<br>questo pulsante si passa alla voce che è<br>stata selezionata.<br>Nella schermata di impostazione, registra<br>quello che è stato impostato sullo schermo<br>fino a quel momento.                                                                                         |  |
| 3  | Pulsanti direzione<br>cursore<br>(∧, ∨, ∢, ∑)                                                | Sposta il cursore del display a cristalli liquidi<br>su, giù, a sinistra e a destra.<br>Nella schermata di selezione, spostare il<br>cursore su, giù, a sinistra e a destra per<br>selezionare la voce.<br>Nella schermata di selezione,<br>aumentare/diminuire oppure<br>attivare/disattivare il valore impostato. |  |
| 4  | Pulsante F2 (F2)                                                                             | Funziona in accordo con il display o le<br>istruzioni presenti sullo schermo.                                                                                                    |  |
| 5  | Connettore                                                                                   | Collegare il cavo per il terminale portatile.                                                                                                    |  |
| 6  | Cavo per terminale portatile                                                                 | Collegare l'unità SI e il terminale portatile.                                                                                                    |  |
| 7  | 7 Pulsante F1 (I) Funziona in accordo con il display o le istruzioni presenti sullo schermo. |                                                                                                    |  |
| 8  | Pulsante Escape<br>( )                                                                       | Nella schermata di selezione, mediante<br>questo pulsante si ritorna alla pagina<br>precedente.<br>Nella schermata di impostazione, cancella<br>quello che è stato impostato fino a quel<br>momento sullo schermo e si ritorna alla<br>pagina precedente.                                                           |  |
| 9  | Indicatore LED<br>ERROR                                                                      | Il LED si accende quando si verifica un errore diagnostico.                                                                                                    |  |
| 10 | Indicatore LED<br>POWER                                                                      | Il LED si accende quando l'unità SI EX600 è collegata e l'alimentazione è attivata.                                                                                                    |  |

#### Montaggio e installazione

■Cablaggio

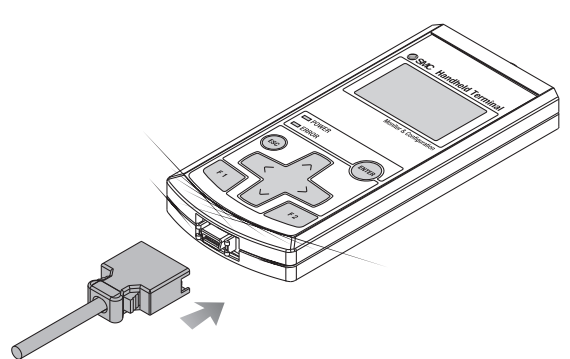

Collegare il cavo del connettore M12.

Di seguito viene descritto il metodo di collegamento del connettore SPEEDCON M12.

- (1) Allineare il segno B presente sulla squadretta metallica del connettore del cavo (maschio/femmina) con il segno A.
- (2) Eseguire l'allineamento con il segno C presente sull'unità e inserire il connettore verticalmente. Se non sono allineati, non sarà possibile collegare correttamente il connettore.
- (3) Una volta ruotato il segno B di 180 gradi (mezzo giro), il cablaggio è completato. Verificare che il collegamento non sia lento. Se la rotazione è eccessiva, sarà poi difficile rimuovere il connettore.

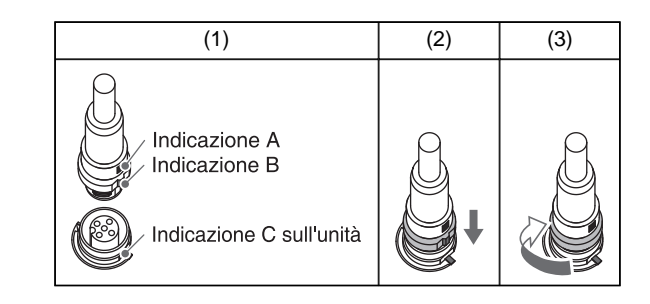

#### Nota

•Nel caso in cui siano presenti corpi estranei o gocce d'acqua adese all'unità SI o al terminale portatile o al loro interno, pulire e rimuoverle prima di collegare il cavo. Se l'unità SI è installata in un ambiente in cui è accumulato del liquido residuo, usare un panno morbido per rimuoverlo delicatamente.

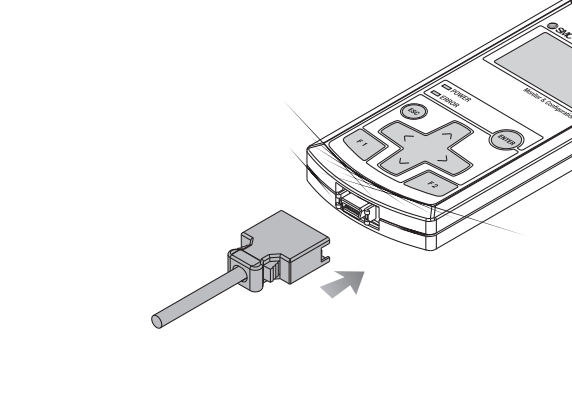

## Impostazione e regolazione

#### Alimentazione elettrica

- 1. Quando l'unità SI è collegata al cavo, il terminale portatile è alimentato elettricamente.
- 2. Il LED POWER (verde) si accende e sul display a cristalli liquidi viene visualizzata la schermata di avvio.
- 3. In seguito si passa alla schermata di selezione del modo.
- 4. Il funzionamento è descritto in seguito.

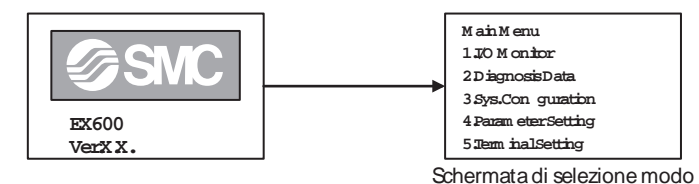

#### Alimentazione spenta

Quando ci si trova nella schermata di selezione del modo, rimuovere il cavo collegato all'unità SI.

#### Risparmio di energia

Quando il 📾 pulsante viene premuto per 2 secondi o più mentre l'alimentazione elettrica è accesa, il display sullo schermo a cristalli liquidi scompare. Premere il 🐵 pulsante per resettarlo.

#### Nota

•Il connettore va rimosso solo quando viene visualizzata la schermata di selezione del modo. Rischio di guasto, incidente e malfunzionamento.

#### ■Selezione del modo

Profilo dei modi

Il terminale portatile è dotato di cinque modi. Ciascun modo è formato da livelli più specifici che possono essere usati per impostare e controllare tutti i tipi di dati.

Main Menu 1 J/O Monitor 2 Diagnosis Data 3 Sys.Con guration 4 Param eterSetting 5 Term inal Setting

Schermata di selezione modo

| N. | Modo                      | Profilo                                                                                                    |
|----|---------------------------|----------------------------------------------------------------------------------------------------|
| 1  | Monitoraggio<br>I/O       | Visualizza lo stato di ingresso e uscita dell'unità ed esegue l'ingresso e l'uscita forzati.                                                                                                    |
| 2  | Dati<br>diagnostica       | Visualizza lo stato di ingresso e uscita dell'unità, il<br>contenuto dettagliato dell'errore e il registro degli<br>errori.                                                                                                    |
| 3  | Configurazione<br>sistema | <ul> <li>Imposta il funzionamento del sistema come<br/>indicato di seguito.</li> <li>1. Edita il nome di identificazione di ogni unità.</li> <li>2. Aggiorna i dati di memoria della struttura<br/>dell'unità.</li> <li>3. Seleziona la funzione Hold/Clear da impostare<br/>sia mediante gli interruttori dell'unità SI che dal<br/>terminale portatile.</li> <li>4. Azzera il valore del contatore ON/OFF di<br/>ciascuna unità.</li> <li>5. Resetta i parametri di ciascuna unità ai valori<br/>predefiniti.</li> <li>6. Azzera tutti i registri degli errori.</li> </ul> |

#### EX600-TFN28IT

Impostazione e regolazione (Continua)

| N. | Modo                                       | Profilo                                                                                                    |  |
|----|--------------------------------------------|----------------------------------------------------------------------------------------------------|--|
| 4  | 4 Configurazione Imposta i vari parametri. |                                                                                                    |  |
| 5  | Impostazione<br>terminale                  | <ul> <li>Imposta il funzionamento del terminale portatile come indicato di seguito.</li> <li>1. Imposta il contrasto dello schermo del display a cristalli liquidi.</li> <li>2. Imposta la luminosità dello schermo del display a cristalli liquidi.</li> <li>3. Imposta il volume del suono quando vengono premuti i pulsanti.</li> <li>4. Imposta il tempo prima di inserire il modo a RISPARMIO ENERGETICO quando non è in funzione.</li> <li>5. Resetta le impostazioni da 1 a 4 di cui sopra ai valori predefiniti.</li> <li>6. Modifica la password.</li> </ul> |  |

Impostazione e regolazione (Continua) 2. Dati diagnostica

Livelli del modo

Il modo di controllo dei dati diagnostici è composto secondo quanto indicato nella figura sotto.

| Selezione modo<br>Main Menu<br>1.I/O Monitor<br>2.Diagnosis Data<br>3.Svs. Configuration        | Premere il pulsante in ogni<br>schermata per tornare alla pagina<br>precedente.                                              |
|-------------------------------------------------------------------------------------------------|----------------------------------------------------------------------------------------------------|
| 4.Parameter Setting<br>5.Terminal Setting                                                       | 1. Visualizzazione stato canale<br>Dx(16DI) DXPD M/U:0/2                                                                     |
| Selezionare [2. Diag<br>e premere<br>Selezione unità                                            | $\begin{bmatrix} \text{Ch. Status Err:5} \\ 7-   \text{ODI} \times \textcircled{0} \bigcirc \bigcirc \times \\ 15-         $ |
| Diagnosis Data M/U:0/3                                                                          | Selezionare l'unità<br>e premere m Selezionare l'unità<br>e premere m                                                        |
| Log Status                                                                                      | 2. Visualizzazione dettagli errore<br>Diagnosis Data M/U:0/3                                                                 |
| F1                                                                                              | DY AX DX SI                                                                                                    |
| 3. Indicazione registro er                                                                      | rori                                                                                                    |
| Error Log                                                                                       | System Unit                                                                                                    |
| No. M/U Ch.<br>1. 0/2 16 DX(16DI)<br>2. 0/2 16 DX(16DI)<br>3. 0/0 3 DY(8DO)<br>4. 0/1 5 AX(2AI) | Visualizzazione<br>dettagli errore<br>di sistema                                                                             |
|                                                                                                 | Visualizzazione<br>dettagli errore<br>di unità                                                                               |

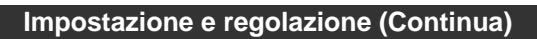

### 3. Configurazione sistema

Livelli del modo

Il modo di impostazione del funzionamento del sistema è composto secondo quanto indicato nella figura sotto.

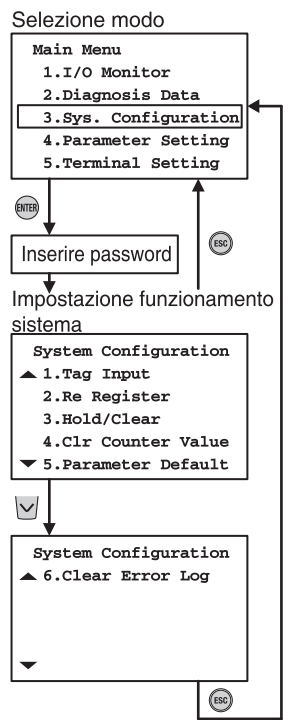

premere il pulsante 🛲.

1. Selezionare [3. Sys. Configuration] e

2. Inserire la password.

3. Selezionare le voci con i pulsanti e 🔽 e premere il pulsante 📾.

#### 1. Monitoraggio I/O

#### Livelli del modo

Il modo monitoraggio I/O è composto secondo quanto indicato nella figura sotto.

#### Selezione modo

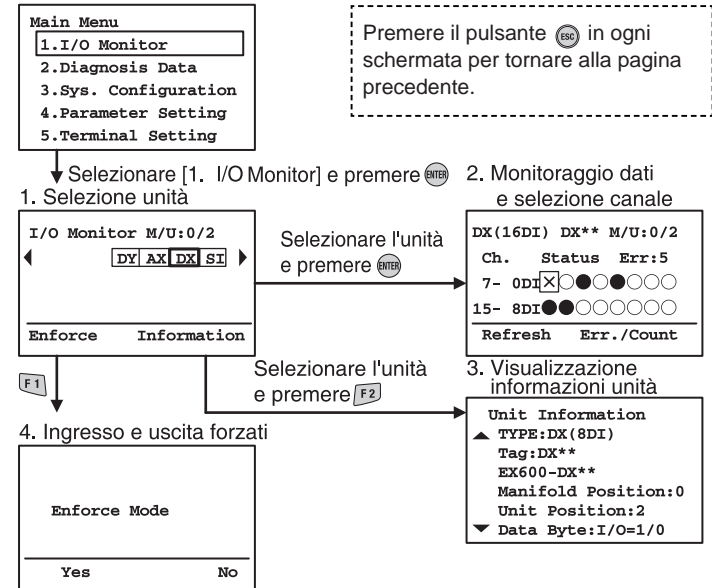

| Modo                                          | Profilo                                                                                                    |
|-----------------------------------------------|----------------------------------------------------------------------------------------------------|
| 1. Selezione unità                            | Selezionare l'unità per eseguire l'operazione 2, 3<br>e 4.                                                           |
| 2. Monitoraggio dati<br>e selezione<br>canale | Viene visualizzato lo stato di ingesso e uscita, le informazioni relative all'errore e i valori di conteggio ON/OFF. |
| 3. Visualizzazione<br>informazioni unità      | Vengono visualizzate le informazioni dell'unità selezionata.                                                         |
| 4. Ingresso e uscita<br>forzate               | Il segnale di ingresso e uscita dell'unità viene eseguito forzatamente con il terminale portatile.                   |

| Modo                                              | Profilo                                                                                                    |
|---------------------------------------------------|----------------------------------------------------------------------------------------------------|
| 1. Visualizzazione<br>dello stato del<br>canale   | Viene visualizzato lo stato di ingresso e uscita dei canali e le informazioni relative all'errore.                                  |
| 2. Visualizzazione<br>dei dettagli<br>dell'errore | Vengono visualizzate nel dettagli le informazioni relative all'errore diagnostico per sistema e unità.                              |
| 3. Indicazione<br>registro degli<br>errori        | Viene visualizzato il registro degli ultimi errori del<br>sistema EX600 nell'ordine in cui sono stati<br>generati (30 errori max.). |

| Modo                                   | Profilo                                                                                                    |
|----------------------------------------|----------------------------------------------------------------------------------------------------|
| 1. Inserimento<br>identificazione      | Viene compilato il nome di identificazione dell'unità.                                                                                                    |
| 2. Riregistrare                        | Vengono aggiornate le informazioni relative alla memoria della struttura dell'unità.                                                                                      |
| 3. Hold/Clear                          | Questo modo viene utilizzato per selezionare se<br>la funzione Hold/Clear viene impostata mediante<br>l'interruttore presente sull'unità SI o dal terminale<br>portatile. |
| 4. Azzerare il valore<br>del contatore | Viene azzerato il valore del contatore ON/OFF di<br>ciascuna unità.                                                                                                    |
| 5. Parametri<br>predefiniti            | Vengono resettati i parametri di ciascuna unità ai valori predefiniti.                                                                                                    |
| 6. Azzerare registro<br>degli errori   | Vengono azzerati tutti i registri degli errori.                                                                                                    |

#### Impostazione e regolazione (Continua)

#### 4. Configurazione parametri

#### Livelli del modo

Il modo di impostazione dei parametri è composto secondo quanto indicato nella figura sotto.

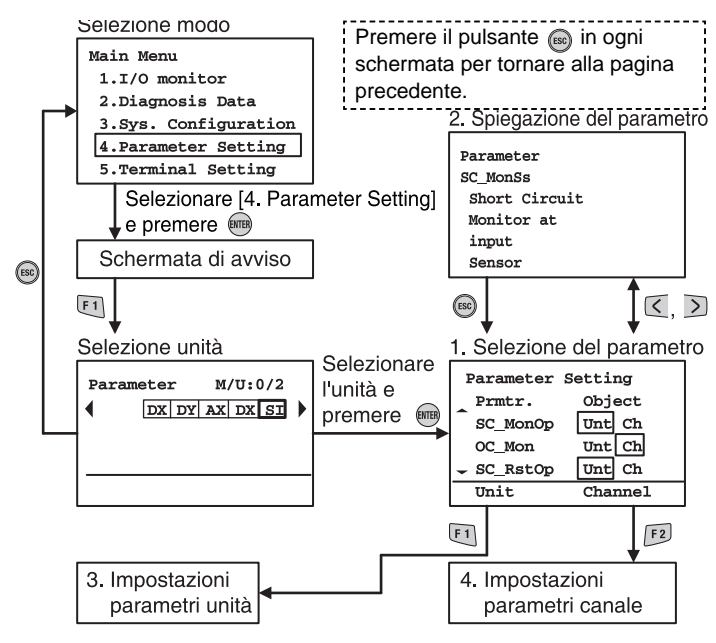

| Modo                                                 | Profilo                                                        |
|------------------------------------------------------|----------------------------------------------------------------|
| 1. Selezione dei<br>parametri                        | Vengono visualizzati tutti i parametri dell'unità selezionata. |
| 2. Spiegazione del<br>parametro                      | Vengono spiegati i dettagli del parametro.                     |
| <ol> <li>Impostazione<br/>parametro unità</li> </ol> | Vengono impostati i parametri di ciascuna unità.               |
| 4. Impostazione<br>parametri canale                  | Vengono impostati i parametri di ciascun canale.               |

#### EX600-TFN28IT

#### Impostazione e regolazione (Continua)

#### 5. Impostazioni terminale

#### Livelli del modo

Il modo di impostazione del terminale è composto secondo quanto indicato nella figura sotto.

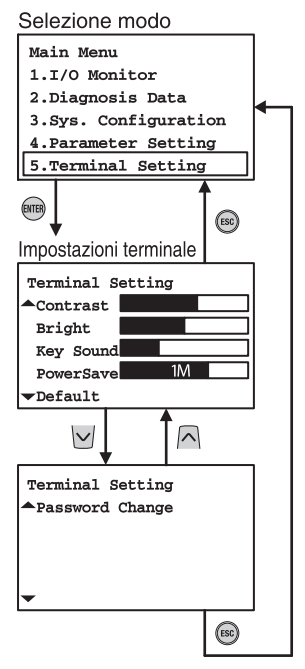

# Selezionare le voci con i pulsanti e . Modificare le impostazioni con i

1. Selezionare [5. Terminal Setting] e

premere il pulsante 1000.

l'impostazione diventerà valida.
5. Premere il pulsante e per tornare alla schermata di selezione del modo.

| N. | Guasto                                                  | Causa possibile                                                    | Risoluzione di problemi                                                                                                    |  |
|----|---------------------------------------------------------|--------------------------------------------------------------------|----------------------------------------------------------------------------------------------------|--|
| 1  | II LED<br>1 POWER è<br>spento.                          | Errore di<br>alimentazione<br>elettrica.                           | <ul> <li>Verificare se il LED "PWR"<br/>dell'unità SI si accende di<br/>verde.</li> <li>Consultare il manuale di<br/>funzionamento dell'unità e<br/>applicare una tensione di 24<br/>Vcc ±10% all'alimentazione<br/>elettrica dell'unità SI per il<br/>controllo e l'ingresso.</li> </ul> |  |
|    |                                                         | Mancato<br>collegamento del<br>cavo per il terminale<br>portatile. | Controllare il cavo per il terminale portatile.                                                                                                    |  |
| 2  | II LED<br>ERROR è<br>acceso.                            | Errore diagnostico<br>EX600.                                       | Controllare l'errore nel modo di<br>controllo dei dati diagnostici.<br>Consultare l'elenco del codice<br>di errore e il manuale di<br>funzionamento relativo all'unità<br>e prendere le appropriate<br>contromisure per l'errore.                                                         |  |
| 3  | II display a<br>cristalli<br>liquidi non<br>si accende. | Modo RISPARMI<br>ENERGETICO.                                       | Premere il pulsante i e controllare se il display a cristalli liquidi si accende.                                                                                                    |  |
| 0  |                                                         | Guasto LCD.                                                        | Interrompere l'uso del<br>prodotto. Contattare il proprio<br>rappresentante di vendita.                                                                                                    |  |

Risoluzione di problemi

| Elenco | codici | errori |
|--------|--------|--------|
|--------|--------|--------|

| Codice<br>errore | Contenuto                                                                           |
|------------------|-------------------------------------------------------------------------------------|
| )                | -                                                                                   |
| 1                | Si è verificato un cortocircuito.                                                   |
| 2                | Il valore di ingresso analogico ha superato il limite inferiore dell'intervallo.    |
| 3                | Il valore di ingresso analogico ha superato il limite superiore dell'intervallo.    |
| 1                | -                                                                                   |
| 5                | -                                                                                   |
| 6                | È stato individuato un filo rotto.                                                  |
| 7                | Il valore analogico (valore impostato dall'utente) ha superato il limite superiore. |
| 3                | Il valore analogico (valore impostato dall'utente) ha superato il limite inferiore. |
| Э                | Il conteggio di ON/OFF ha superato il valore impostato.                             |
| 10 a 15          | -                                                                                   |
| 16               | La tensione di alimentazione per il controllo e gli ingressi è anomala.             |
| 17               | La tensione di alimentazione per l'uscita è anomala.                                |
| 18               | -                                                                                   |
| 19               | Errore di connessione tra le unità. (Durante il funzionamento)                      |
| 20               | Errore di connessione tra le unità.<br>(Durante l'alimentazione elettrica)          |
| 21               | Errore della memoria di configurazione.                                             |
| 22               | Errore del sistema                                                                  |
| 23               | Il componente interno presenta un guasto.                                           |

| Modo                    | Profilo                                                                                                    | predefinita |
|-------------------------|----------------------------------------------------------------------------------------------------|-------------|
| Contrasto               | Il contrasto del display a cristalli liquidi è impostato in 9 livelli (da 0 a 8).                                                                                                    | 4           |
| Luminosità              | La luminosità del display a cristalli<br>liquidi è impostata in 5 livelli (da 0 a 4).                                                                                                | 2           |
| Suono<br>tasto          | Il volume del suono del pulsante è impostato in 5 livelli (da 0 a 4).                                                                                                    | 2           |
| Risparmio<br>energetico | Il tempo prima che l'unità entri in modo<br>RISPARMIO ENERGETICO quando<br>non viene premuto nessun pulsante è<br>impostato in 5 livelli (off, 1 min., 3 min.,<br>7 min. e 10 min.). | 1 M         |
| Default                 | Tutte le impostazioni indicate sopra vengono resettate ai valori predefiniti.                                                                                                    | -           |
| Modifica<br>password    | Modificare la password.                                                                                                    | 0000        |

Consultare il sito web di SMC (URL <u>http://www.smcworld.com</u>) per ulteriori informazioni sulle operazioni di impostazione e regolazione.

| 4 | Viene<br>visualizzato<br>"Attenzione                | Mancato<br>collegamento del<br>cavo per il terminale<br>portatile. | Controllare il cavo per il terminale portatile.                                                                                                    |  |
|---|-----------------------------------------------------|--------------------------------------------------------------------|----------------------------------------------------------------------------------------------------|--|
|   | l'accesso al<br>sistema<br>non è<br>completato.<br> | Le unità EX600 non<br>sono collegate in<br>modo corretto.          | Se il LED "ST(M)" dell'unità SI<br>lampeggia in rosso e verde<br>alternativamente, controllare<br>se le unità sono collegate in<br>modo corretto.                                                                                          |  |
| 5 | L'unità<br>visualizza<br>"?".                       | Errore della<br>memoria di<br>configurazione.                      | Controllare che la disposizione<br>del manifold non sia stata<br>modificata. Consultare l'elenco<br>del codice di errore e il<br>manuale di funzionamento<br>relativo all'unità e prendere le<br>appropriate contromisure per<br>l'errore. |  |
|   |                                                     | Le unità EX600 non<br>sono collegate in<br>modo corretto.          | Se il LED "ST(M)" dell'unità SI<br>lampeggia in rosso e verde<br>alternativamente, controllare<br>se le unità sono collegate in<br>modo corretto.                                                                                          |  |
| 6 | Altri errori.                                       | Guasto del terminale portatile.                                    | Interrompere l'uso del<br>prodotto. Contattare il proprio<br>rappresentante di vendita.                                                                                                    |  |

| Tipo unità                     |                  |                               |                                                            |  |  |  |  |
|--------------------------------|------------------|-------------------------------|------------------------------------------------------------|--|--|--|--|
| Tipo unità                     | Simbolo<br>unità | Simbolo unità<br>visualizzata | Codice                                                     |  |  |  |  |
| Unità SI<br>(Occupa 8 uscite)  | - Unità          | SI (8SOL)                     | EX600-SDN□(A)<br>EX600-SPR□(A)<br>EX600-SMJ□<br>EX600-SEN□ |  |  |  |  |
| Unità SI<br>(Occupa 16 uscite) |                  | SI (16SOL)                    | EX600-SDN□(A)<br>EX600-SPR□(A)<br>EX600-SMJ□<br>EX600-SEN□ |  |  |  |  |
| Unità SI<br>(Occupa 24 uscite) |                  | SI (24SOL)                    | EX600-SDN□(A)<br>EX600-SPR□(A)<br>EX600-SMJ□<br>EX600-SEN□ |  |  |  |  |
| Unità SI<br>(Occupa 32 uscite) |                  | SI (32SOL)                    | EX600-SDN□(A)<br>EX600-SPR□(A)<br>EX600-SMJ□<br>EX600-SEN□ |  |  |  |  |

## Tipo di unità (Continua)

| Tipo unità                   | Simbolo<br>unità | Simbolo unità<br>visualizzata | Codice                                  |  |  |  |
|------------------------------|------------------|-------------------------------|-----------------------------------------|--|--|--|
| l Inità di ingraeso digitale | DX               | DX (8DI)                      | EX600-DX□B<br>EX600-DX□C<br>EX600-DX□C1 |  |  |  |
|                              |                  | DX (16DI)                     | EX600-DX□D<br>EX600-DX□E<br>EX600-DX□F  |  |  |  |
|                              | DY               | DY (8DO)                      | EX600-DY□B                              |  |  |  |
| Unità di uscita digitale     |                  | DY (16DO)                     | EX600-DY□E<br>EX600-DY□F                |  |  |  |
|                              |                  | DY (24DO)                     | EX600-DYDE1                             |  |  |  |
| Unità I/O digitali           | DM               | DM (8DI8DO)                   | EX600-DM□E<br>EX600-DM□F                |  |  |  |
| Unità di ingresso analogico  | AX               | AX (2AI)                      | EX600-AXA                               |  |  |  |
| Unità di uscita analogica    | AY               | AY (2AO)                      | EX600-AYA                               |  |  |  |
| Ingresso I/O analogico       | AM               | AM (2AI2AO)                   | EX600-AMB                               |  |  |  |

#### Specifiche

Consultare il catalogo del prodotto o il sito di SMC (URL <u>http://www.smcworld.com</u>) per ulteriori informazioni sulle specifiche del prodotto.

### Schema dimensioni

Consultare il catalogo del prodotto o il sito web di SMC (URL <u>http://www.smcworld.com</u>) per ulteriori informazioni sulle dimensioni di ingombro.

#### Manutenzione

•Attenersi alle istruzioni di sicurezza per effettuare la manutenzione. •Effettuare regolarmente le operazioni di manutenzione e ispezione. Rischio di un malfunzionamento improvviso.

•Non usare solventi quali benzene, diluente, ecc. per pulire le unità. Tali prodotti potrebbero danneggiare la superficie del corpo e cancellare le marcature presenti.

Usare un panno morbido per rimuovere le macchie.

Per le macchie più intense, usare un panno imbevuto in detergente naturale diluito e ben strizzato, quindi asciugare con un panno asciutto.

Consultare il sito web di SMC (URL <u>http://www.smcworld.com</u>) per ulteriori informazioni sulle operazioni di manutenzione.

#### Contatti

AUSTRIA BELGIO REP. CECA DANIMARCA FINLANDIA FRANCIA GERMANIA GRECIA UNGHERIA IRLANDA ITALIA

**SMC** Corporation

NORVEGIA POLONIA PORTOGALLO SLOVACCHIA SLOVENIA SPAGNA SVEZIA SVIZZERA REGNO UNITO

PAESI BASSI

URL http://www.smcworld.com (Global) http://www.smceu.com (Europe)

Le specifiche sono soggette a modifiche senza preavviso da parte del costruttore.  $\circledast$  2010 SMC Corporation Tutti i diritti riservati.